# **TI-Checkliste** Installation

**NOVENTI Connect** TI-as-a-Service

**Perfekt vorbereitet durchstarten:** Für Kundinnen und Kunden, die noch keinen NOVENTI TI-Vertrag und keinen NOVENTI Vor-Ort-Konnektor haben. Damit die Installation von NOVENTI Connect TI-as-a-Service reibungslos verläuft, überprüfen Sie bitte die folgenden Voraussetzungen.

# Bis zu 6 Wochen vorher

### Ablaufdatum SMC-B

Überprüfen Sie die Laufzeit Ihrer SMC-B

Die Laufzeit Ihrer SMC-B ist unabhängig von der Laufzeit Ihres Konnektors. Sie können die Laufzeit über Ihr Warenwirtschaftssystem in lungo ermitteln – im Menüpunkt Kartenterminals.

Sollte Ihre SMC-B ablaufen, bestellen Sie rechtzeitig eine neue Institutionskarte. Bitte bestellen Sie die Karten über unseren Partner D-Trust unter <u>go.noventi.de/smcb</u>

#### Nutzen Sie für Ihre Bestellung unsere Codes

- SMC-B-Karte: NOVSMCBBAK
- eHBA-Ausweis: NOVHBABAK

Die neue SMC-B kann im Rahmen der TlaaS-Installation getauscht werden.

### Mehr Informationen finden Sie auch in unserem Kundenserviceportal www.mein-NOVENTI.de

- Eine Anleitung zum Öffnen von lungo finden Sie unter dem Stichwort: "lungo öffnen".
- Eine Anleitung zum Ermitteln der SMC-B-Laufzeit finden Sie unter dem Stichwort: "Laufzeit SMC-B".

#### Kenntnisnahme: Cherry-eHealth-Tastaturen

mit NOVENTI Connect TI-as-a-Service nicht unterstützt

Ja, ich habe zur Kenntnis genommen, dass Cherry-eHealth-Tastaturen bei NOVENTI Connect TI-as-a-Service nicht mit unterstützt werden. Die Gebühren des Cherry-Tastatur-Service-Vertrags enden mit der Umstellung auf NOVENTI Connect TIaaS. Die Tastatur kann ohne Support und ohne Anbindung an die TI gerne als normale Computer-Tastatur weiter genutzt werden.

**Benötigen Sie weitere Kartenlesegeräte?** Diese können im Rahmen der TlaaS-Bestellung zum Vorzugspreis erworben werden. Falls Sie dies im Bestellprozess versäumt haben, senden Sie eine E-Mail an tiaas@noventi.de. Wir kümmern uns gerne um Ihre Nachbestellung.

E-Mail senden

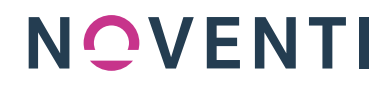

# **TI-Checkliste** Installation

**NOVENTI Connect** TI-as-a-Service

### Bis zu 2 Wochen vorher

### **SMC-B-Informationen**

Halten Sie relevante SMC-B-Informationen bereit.

## Aktuelle SMC-B

SMC-B-PIN:

### Top-Tipp

Tragen Sie alle benötigten Informationen in die Checkliste ein und halten Sie diese am Installationstag bereit.

SMC-B-PUK:

**Quelle:** Diese finden Sie im PIN-Brief des Kartenherstellers (z. B. D-Trust), der Ihnen mit der Übermittlung der Karte zugestellt wurde.

### Ggf. neue SMC-B

SMC-B-TRANSPORT-PIN:

**Quelle:** Diese finden Sie im PIN-Brief des Kartenherstellers (z. B. D-Trust), der Ihnen mit der Übermittlung der Karte zugestellt wurde. SMC-B-PUK:

**Quelle:** Diese finden Sie im PIN-Brief des Kartenherstellers (z. B. D-Trust), der Ihnen mit der Übermittlung der Karte zugestellt wurde.

### Zugänge Ihrer aktuellen TI

Halten Sie die Zugänge (Benutzer, Passwort, PIN) Ihrer aktuellen TI-Anbindung (z. B. Konnektor) bereit.

Passwort:

PIN:

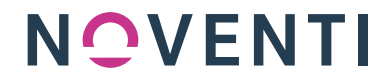

# **TI-Checkliste** Installation

NOVENTI Connect TI-as-a-Service

### Ablaufdaten der gSMC-KT-Karten

Überprüfen Sie das Ablaufdatum der gerätespezifischen Security Module Cards Ihrer Kartenterminals.

Rufen Sie hierzu am Kartenlesegerät im Menü folgende Punkte auf: Menü » Einstellungen » Status » gSMC-KT-Information » Ablaufdatum AUT. Unter "Ablaufdatum AUT" wird das Ablaufdatum angezeigt.

#### Ihre gSMC-KT läuft bald ab? So bekommen Sie eine neue gSMC-KT

• Bestellen Sie eine neue gSMC-KT im Rahmen der TlaaS-Bestellung. Profitieren Sie durch eine Einrichtung durch den Vor-Ort-Dienstleister – sparen Sie die Anfahrtskosten für eine separate Installation.

Falls Sie dies im Bestellprozess versäumt haben, senden Sie eine E-Mail an tiaas@noventi.de. Wir kümmern uns gerne um Ihre Nachbestellung.

E-Mail senden

• Sie wollen die gSMC-KT lieber selbst tauschen? Bestellen Sie eine neue gSMC-KT zur Sebstinstallation im NOVENTI Shop.

**Mehr Informationen finden Sie auch in unserem Kundenserviceportal** <u>www.mein-NOVENTI.de</u> Eine Schritt-für-Schritt-Anleitung für die Selbstinstallation der gSMC-KT Ihres Cherry-Kartenterminals finden Sie unter dem Stichwort "gSMC-KT-Tausch".

# Sie haben keine NOVENTI KIM-Adresse? IP-Adresse Ihres KIM-Clients oder IP-Adresse des Rechners/Servers, auf dem das KIM-Client-Modul läuft.

Nur, wenn KIM-Adresse <u>nicht</u> von NOVENTI.

Bringen Sie die IP-Adresse Ihres KIM-Clients bzw. die IP-Adresse des Rechners/Servers, auf dem das KIM-Client-Modul läuft, in Erfahrung, um Zeit während der Installation zu sparen. Halten Sie sie am Installationstag bereit. NOVENTI richtet die IP-Adresse für 49,00€ als weitere IP-Adresse auf dem NOVENTI TI Service Client (TISC) ein.

### **IP-Adresse Ihres KIM-Clients**

Nur benötigt, wenn Sie Ihre KIM-Adresse nicht von NOVENTI haben.

**Quelle:** Öffnen Sie die Eingabeaufforderung (CMD) an dem Rechner, auf dem KIM installiert ist. Geben Sie dort "ipconfig" ein und drücken Sie die "Enter-Taste" – die gewünschte Information finden Sie in der Zeile: IPv4-Adresse.

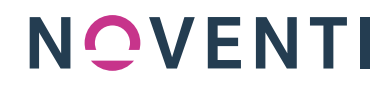

# **TI-Checkliste** Installation

**NOVENTI Connect** TI-as-a-Service

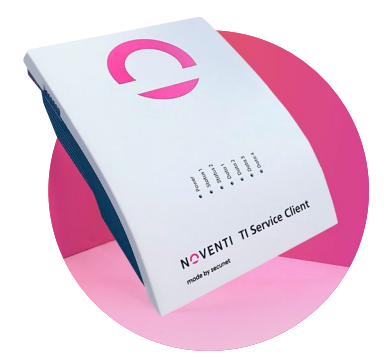

### **Am Installationstag**

### Ansprechpartnerin oder Ansprechpartner in Ihrer Apotheke

Eine Ansprechpartnerin/ein Ansprechpartner ist für den Installationstag in der Apotheke eingeplant.

Ihm/Ihr liegen alle benötigten Informationen aus der ausgefüllten Checkliste vor (Z. B. aktuelle PIN SMC-B).

Er/Sie ist berechtigt, auf lungo zuzugreifen.

Der Zugriff auf den Konnektor (sofern vorhanden) und die Kartenterminals ist gewährleistet.

Ein Stellplatz für den TI Service Client (TISC) mit Strom- und Internetzugang ist ausgewählt.

## Nach der Installation

### Sie haben keine NOVENTI KIM-Adresse? Aktualisierung der TI-Informationen für Ihren KIM-Client.

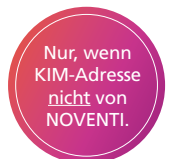

Nach der erfolgreichen Installation von TlaaS müssen die geänderten TI-Informationen für Ihren KIM-Client aktualisiert werden. Um genau zu erfahren, was Sie dafür tun müssen, wenden Sie sich bitte an Ihren KIM-Anbieter. Dies ist nur nötig, wenn Sie Ihre KIM-Adresse nicht von NOVENTI haben.

**Mehr Informationen finden Sie auch in unserem Kundenserviceportal** <u>www.mein-NOVENTI.de</u> Eine Anleitung, wie Sie die notwendigen Informationen für Ihren KIM-Anbieter erhalten, finden Sie unter dem Stichwort "Nicht-NOVENTI-KIM".

Jetzt eine NOVENTI KIM-Adresse bestellen: go.noventi.de/kim-bestellen

# Herzlichen Glückwunsch Ihre TI wurde erfolgreich umgestellt.

Mit **NOVENTI Connect** TI-as-a-Service sind Sie bereits jetzt zukunftssicher aufgestellt für TI-Gateway und TI 2.0

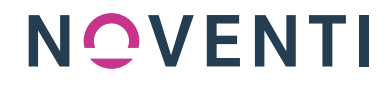